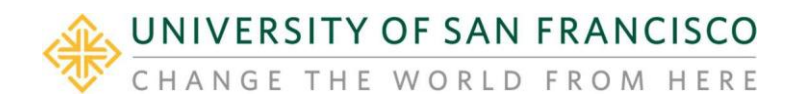

## Log in to USFWorks account

MyUSF, log in to your USFWorks account, click on username on top right corner, and select MyApps

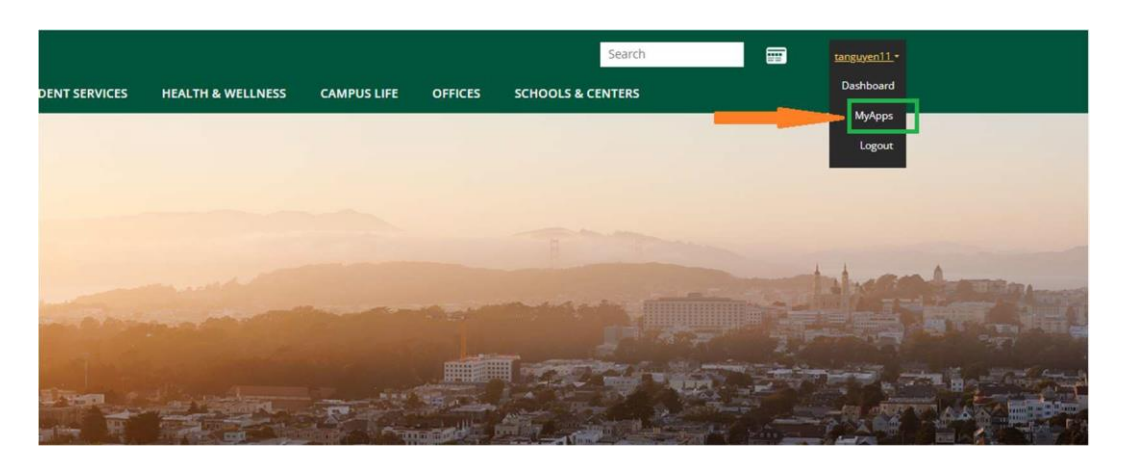

Look for USFWorks app

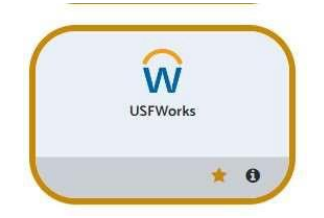

Go to View Profile

From homepage, click on Profile picture on top right corner and select View Profile

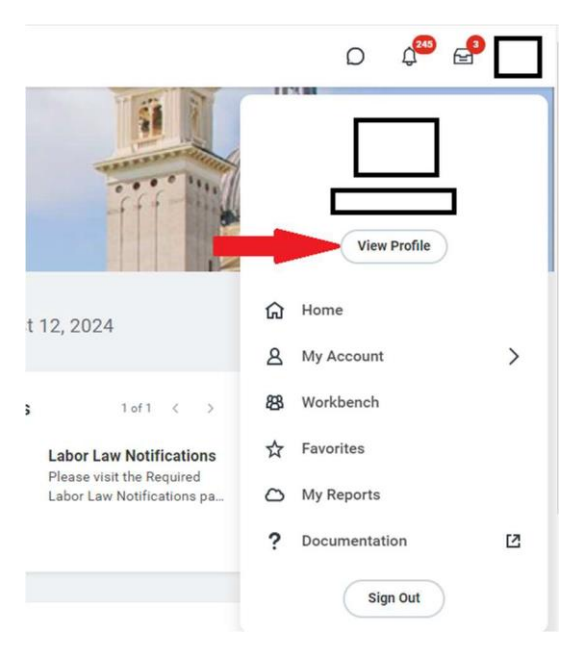

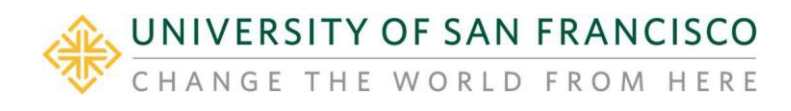

## Select Compensation tab

|      | 10<br>10                      |                                                                    |  |
|------|-------------------------------|--------------------------------------------------------------------|--|
|      |                               | CAS - Associate Dean for Arts and Humanities (JM) (Cathy<br>Gabor) |  |
|      |                               | Manager Cathy Gabor                                                |  |
| Adju | nct Arts & Sciences Non-PHP 🞅 |                                                                    |  |
|      | Actions                       |                                                                    |  |
|      |                               |                                                                    |  |
|      | Email Team                    |                                                                    |  |
|      |                               |                                                                    |  |
| 88   | Summary                       |                                                                    |  |
| 63   | Job                           |                                                                    |  |
| •    | Compensation                  |                                                                    |  |
| G    | Pay                           |                                                                    |  |
| 0    | Career                        |                                                                    |  |
| Ø    | Benefits                      |                                                                    |  |
| ē    | Absence                       |                                                                    |  |
| ٨    | Personal                      |                                                                    |  |
|      | Contact                       |                                                                    |  |
|      | Performance                   |                                                                    |  |

In the middle of the compensation details you will see Step information. The example below shows "Assistant Professor Step 8 – \$115,675.97." You will also see Total Base Pay of \$115,675.97

| ompensation Current Activ    | vity Pay Pay Change History                   | Historical Activity Pay |          |            |               |  |  |
|------------------------------|-----------------------------------------------|-------------------------|----------|------------|---------------|--|--|
| Total 11tem                  |                                               |                         | ,<br>    |            | a = n 🗆 r 🎟 🖽 |  |  |
| Total Salary & Allowances    |                                               | Total Base Pay          | Currency | Frequency  | <u>^</u>      |  |  |
|                              | 115,675.97                                    | 115,675.97              | USD      | Annual     |               |  |  |
| Compensation                 |                                               |                         |          |            |               |  |  |
| Compensation Package         | General Compensation Page                     | ckage                   |          |            |               |  |  |
| Grade                        | E02                                           |                         |          |            |               |  |  |
| Step                         | p Assistant Professor Step 8 - 115,675.97 USD |                         |          |            |               |  |  |
| Next Step Progression Target | Date 00/01/2023                               |                         |          |            |               |  |  |
| Total Base Pay Range         | 83,491.58 - 176,449.75 USI                    | D Annual                |          |            |               |  |  |
| Company                      | University of San Francisco                   |                         |          |            |               |  |  |
| Plan Assignments 1 item      |                                               |                         |          |            | 1 = 🗆 🖬 🎟     |  |  |
| Effective Date               | Plan Type                                     | Compensation Plan       |          | Assignment | •             |  |  |
|                              |                                               |                         |          |            |               |  |  |